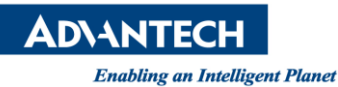

# **Advantech SE Technical Share Document**

| Date       | 2019 / 08 / 02                                 |                                                                 |          |             |  |  |
|------------|------------------------------------------------|-----------------------------------------------------------------|----------|-------------|--|--|
| Catagoria  | ■ FAQ □ SOP                                    | Related Produc                                                  | ct       |             |  |  |
| Category   | Driver Tech Note                               |                                                                 |          |             |  |  |
| Abstract   | How to use snapshot                            | How to use snapshot function to play a series of static images. |          |             |  |  |
| Keyword    | WebAccess/SCADA, snapshot                      |                                                                 |          |             |  |  |
| Related OS | Win7, Windows Server 2008 / 2012 / 2016, Win10 |                                                                 |          |             |  |  |
|            |                                                | <b>Revision History</b>                                         |          |             |  |  |
| Date       | Version                                        | Author                                                          | Reviewer | Description |  |  |
| 2019/08/02 | V1.0                                           | Alger Tan                                                       |          |             |  |  |
| 2019/10/01 | V1.0                                           |                                                                 | Nick Liu |             |  |  |
|            |                                                |                                                                 |          |             |  |  |

# Problem Description & Architecture:

Video snapshot function is designed for playing a static image.

Video Type snapshot (JPG Image Pull)

Figure 1: snapshot function

### Scenario:

There are 8 static images (tank1.png ~ tank8) are located at c driver. Let's use snapshot function with Video Display and TCLScript functions to achieve repeat loop play.

| (C:) I tank |           |           |           |           |           |           | • <del>•</del> •• | 搜尋 ta   |
|-------------|-----------|-----------|-----------|-----------|-----------|-----------|-------------------|---------|
| 共用對象 ▼      | 投影片放映     | 新増資料夾     |           |           |           |           | -                 |         |
|             |           |           |           | Ĩ         |           |           | Ī                 | ٦       |
| tank1.png   | tank2.png | tank3.png | tank4.png | tank5.png | tank6.png | tank7.png | tar               | 1k8.png |

Figure 2: eight tank images

## **Result:**

When user clicks button to active loop play, Video Display on the left hand side will continuous play tank1 to tank8 image repeatedly.

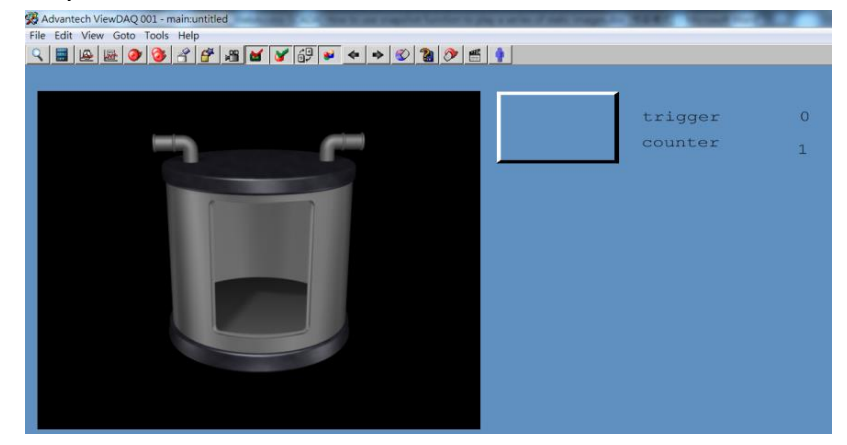

Figure 3: ViewDAQ

**ADVANTECH** 

Enabling an Intelligent Planet

### Brief Solution - Step by Step:

- 1. Add a constant analog tag for repeat playing 8 images
  - Tag type: constant analog
  - Tag Name: counter ( or any name user prefers)
  - Span High: 8
  - Span Low: 1
  - Output High Limit: 8
  - Output Low Limit: 1
  - Display Digits (integer): 1
  - Display Digits (fraction): 0

| Tag Type Constant (analog)                                   |
|--------------------------------------------------------------|
| Alarm No Alarm 🗸                                             |
| Tag Name counter                                             |
| Description Description                                      |
| Scan Type Constant Scan 🗸                                    |
| Log Data 🔿 Yes 💿 No                                          |
| Data Log Dead Band 3 %                                       |
| Write Action Log • Yes O No                                  |
| Read Only 🔾 Yes 💿 No                                         |
| Keep Previous Value O Yes 💿 No                               |
| Initial Value 1                                              |
| Security area 0                                              |
| Security level 0                                             |
| Span high 8                                                  |
| Span low 1                                                   |
| Output High Limit 8                                          |
| Output Low Limit 1                                           |
| Eng Unit                                                     |
| Display digits(integer) 1                                    |
| Display digits(fraction)                                     |
| Log To ODBC Frequency $0 \checkmark O$ Second $\odot$ Minute |

Figure 4: tag property

- 2. Add a discrete tag to start/stop playing image
  - Tag Type: constant discrete
  - Tag Name: trigger

| Tag Type    | Constant    | (discrete) |  |
|-------------|-------------|------------|--|
| Alarm       | No Alarm    | <u>~</u>   |  |
| Tag Name    | trigger     |            |  |
| Description | Description |            |  |
|             |             |            |  |

Figure 5: tag property

**ADVANTECH** Enabling an Intelligent Planet

**3.** Setup Snapshot function in Video SCADA Node property -> Video

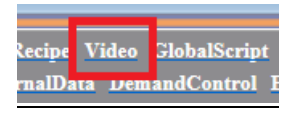

Figure 6: Video

- 4. Select snapshot in Video Type
  - Video Type: snapshot(JPT Image Pull)
  - Video Name: pic (or any name user prefers)

| Video Name     | pic                       |                                     |
|----------------|---------------------------|-------------------------------------|
| Description    |                           |                                     |
| Local Tag File |                           | Tag File List SbafanbladesADV.ltg 🗸 |
| On Entry       |                           | Script File List almlogToIVS.js 🗸   |
| On Exit        |                           | ]                                   |
| While Showing  |                           | Interval 20 (10=0.25 Second)        |
| Video Type     | snapshot (JPG Image Pull) | ~                                   |

Figure 7: top part of snapshot function

• Image Source: c:\tank\tank1.png

Then click "Submit" button

|                | · · · · · · · · · · · · · · · · · · · |
|----------------|---------------------------------------|
| Image Source   | c:\tank\tank1.png                     |
| Refresh Rate   | 0 Second                              |
| Jiew Substream | Enable                                |
| Trim           | Left 0 % Right 0 % Top 0 % Bottom 0 % |
| Video          | 1                                     |
|                | [Cancel] Submit                       |

Figure 8: bottom part of snapshot function

5. WebAccess/SCADA will return to Video configuration main page, just click "Update" on "pic" Video Name.

| Add Video Download   |             |               |        |
|----------------------|-------------|---------------|--------|
| Node : image • scada |             |               |        |
| Video Name           | Description | Update        | Delete |
| pie                  |             | <u>Update</u> | Delete |

Figure 9: Video main page

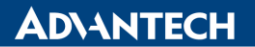

Enabling an Intelligent Planet

6. Go to bottom of the pic configuration, copy the content of Video e.g. snapshot#img=c:\tank\tank1.png&timer=0&lc=0&rc=0&tc=0&bc=0

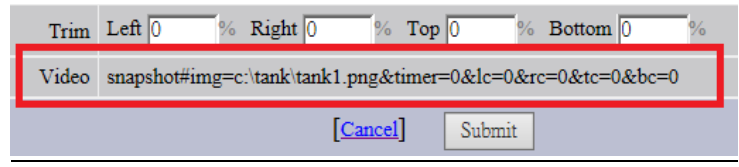

Figure 10: content of pic Video part

 Go to DrawDAQ, and then insert a Video Display function Dynamic -> Video Display Name: pic Video: snapshot#img=c:\tank\tank1.png&timer=0&lc=0&rc=0&tc=0&bc=0

| 👸 Advanted  | h DrawDA | Q - main.di | w [image      | _scada]   | _        |           | _      | 234 | 1 |
|-------------|----------|-------------|---------------|-----------|----------|-----------|--------|-----|---|
| File Edit \ | /iew Set | ting Draw   | Dynamic       | Tools     | Help     |           |        |     |   |
| 2 🖻 📕       | a 🖄 🚟    | 🔳 🔭 Abc     | • 5           | 2 🖪 🖉     | 5 🗂 🗂    | ته. ډر ا  | 🏭 😰    | ¢ þ | * |
|             |          |             |               |           |          |           |        |     |   |
|             |          |             |               |           |          |           |        |     |   |
|             |          |             |               |           |          |           |        |     |   |
|             |          |             |               |           |          |           |        |     |   |
|             |          |             |               |           |          |           |        |     |   |
|             |          |             |               |           |          |           |        |     |   |
|             |          |             |               |           |          |           |        |     |   |
|             |          |             |               |           |          |           |        |     |   |
|             |          |             |               |           |          |           |        |     |   |
|             |          |             |               |           |          |           |        |     |   |
|             |          |             |               |           |          |           |        |     |   |
|             | Video Di | isplay      |               |           |          |           |        |     |   |
|             | Name:    | pic         |               |           |          | 🗌 Bord    | er     |     |   |
|             | Videor   | snapshot#ir | ng=c:\tank\ta | ank1.png& | timer=0& | lc=0&rc=0 | &tc=0& |     |   |
|             |          |             |               |           |          |           |        |     |   |
|             |          | (           | K             |           | Cancel   |           |        |     |   |
|             |          |             |               | _         |          |           | _      | J   |   |
|             |          |             |               |           |          |           |        |     |   |

Figure 11: Video Display

- 8. Create a push button to start/stop playing images
  - Button Down Macro: <SETVAL>trigger=%REVERSE

|                                                                  | igger xx<br>unter xx                                             | ×××                                                                                                    |                                        |
|------------------------------------------------------------------|------------------------------------------------------------------|----------------------------------------------------------------------------------------------------|----------------------------------------|
| Button Down Macro: SETVAL>tr<br>Button Up Macro:                 | igger=%REVERSE                                                   |                                                                                                    |                                        |
| Left-Top Bevel Color<br>Button Color<br>Right-Bottom Bevel Color | Group Objects<br>Margin (1-60): 4                                | I/O Tag<br>Macr<br><actlog< th=""><th>DaqTag LocTag<br/>Field</th></actlog<>                                                                                                    | DaqTag LocTag<br>Field                 |
| Bevel Size                                                       | □ Transparent     ▼       ▼ Animation     □       □ Confirmation | Highlight <ali>Almack <li>Tab Stop <ali>Almino</ali></li> <li>Closea</li> <li>Closea</li> </ali>                                                                                                    | ><br>S><br>TER><br>P><br>LL>           |
|                                                                  |                                                                  | <closec<br><closed<br><closed<br><closed<br><closet<br><closeu< th=""><th>UR&gt;<br/>EP&gt;<br/>SP&gt;<br/>TH&gt;<br/>OP&gt;<br/>RL&gt;</th></closeu<></closet<br></closed<br></closed<br></closed<br></closec<br> | UR><br>EP><br>SP><br>TH><br>OP><br>RL> |
|                                                                  |                                                                  | ОК                                                                                                    | Cancel                                 |

Figure 12: Push Button

**ADVANTECH** 

Enabling an Intelligent Planet

- 9. Write a TCLScript in While Showing
  - While Showing: test1.scr
  - Script Update Interval: 80 (mean 2 seconds)

| Description:                                     |        | almlogToIVS.js<br>almsumToIVS.js<br>\$bafanbladesADV.scr |
|--------------------------------------------------|--------|----------------------------------------------------------|
| Up Link Graph File:<br>Down Link Graph File:     |        | test.scr<br>test1.scr                                    |
| Local Tag File:                                  | Edit   |                                                          |
| Local Script File<br>On Entry:                   | Edit   |                                                          |
| While Showing: test1.scr                         | Edit   |                                                          |
| On Exit:                                         | Edit   |                                                          |
| Key Mapping File:                                | Edit   |                                                          |
| Background Image File:                           | □ □ On |                                                          |
| Graph Update Interval (0.025 sec per interval):  | 20     |                                                          |
| Script Update Interval (0.025 sec per interval): | 80     | ]                                                        |
| OK                                               | Cancel |                                                          |

Figure 13: Graph Parameters

10. TCLScript

```
if {[GETVAL trigger]==1} then {
SETVAL "counter=%LOOPPLUS 1"
set x [GETVAL counter]
BWSPOOL $x
SENDVDO pic=snapshot#img=c:\\tank\\tank$x.png&timer=0&lc=0&rc=0&tc=0&bc=0
}
```

| <ul> <li>TelScript</li> </ul>                                                  | ○ VBScript                                                         | ○ JScript                                                    |
|--------------------------------------------------------------------------------|--------------------------------------------------------------------|--------------------------------------------------------------|
| if {[GETVAL t<br>SETVAL "count<br>set x [GETVA]<br>BWSPOOL \$x<br>SENDVDO pic= | trigger]==1} th<br>ter=%LOOPPLUS :<br>L counter]<br>snapshot#img=c | en {<br>"<br>\\tank\\tank\$x.png&timer=0&lc=0&rc=0&tc=0&bc=0 |
| }                                                                              |                                                                    |                                                              |

#### Figure 14: TCLScript

11. Result in ViewDAQ

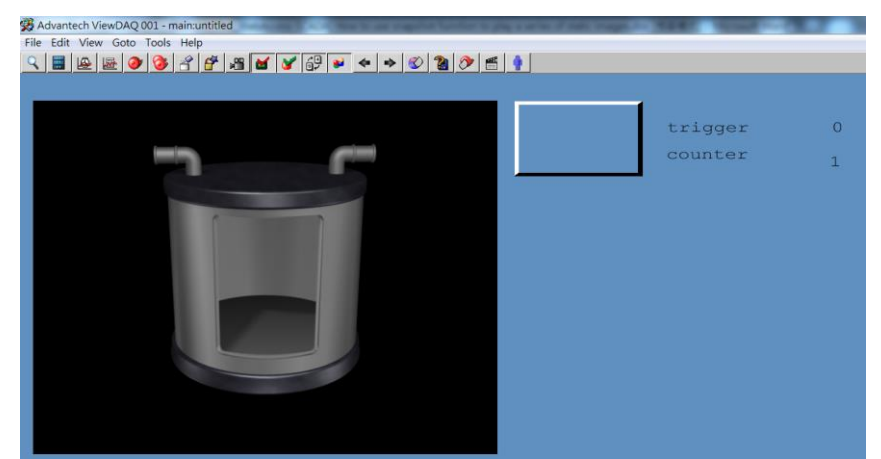

Figure 15: ViewDAQ

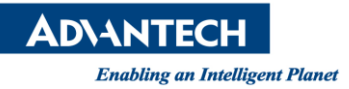

- Pin Definition (in case of serial connection):
- <u>Reference</u>: